Price increases take effect after 30 days to be compliant with VA ABC Code.

# To change the price of your product

- 1. Administration>Products
  - Company

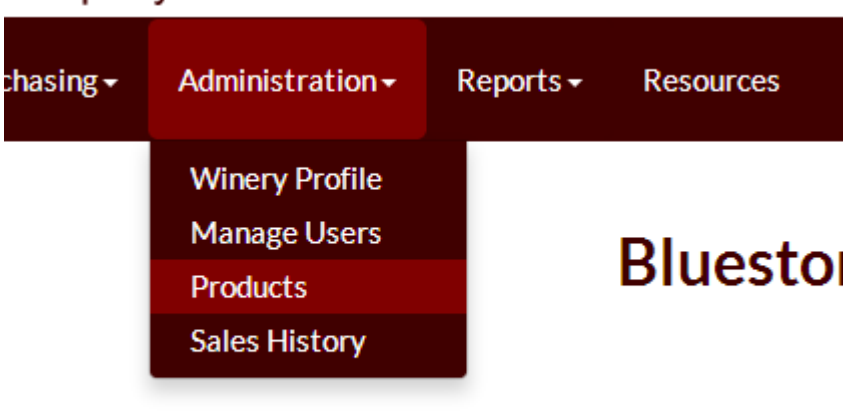

# 2. Click once on the product to be changed and click on edit.

| Edit  | Add                  | Delete |                       |            |               |
|-------|----------------------|--------|-----------------------|------------|---------------|
| Vin   | Vintage              |        | Name                  | Varietal   | Available li  |
| Vinta | Vintage \downarrow 🕇 |        | Name 🕇                | Varietal 👫 | Available Inv |
| 2011  | 2011                 |        | Vidal Blanc           |            | 0             |
|       |                      |        | Beau                  | Blend      | 19869         |
| 2012  |                      |        | Blue Ice Estate Grown | Traminette | 500           |

3.Enter the new price. Click on the affirmation button. Click Save. A price decrease will be effective immediately.

Discounts are now available in the system based on quantity sold to ensure we are in compliance with VA ABC. Wholesalers may offer quantity discounts and discounts must be made available to all retailers.

Please update your products to add discounts by:

To add quantity discounts

- 1. Administration>Products
- 2. Click on Product you would like to add discount to and then click Edit

| Virg              | inia V    | Vinery<br>on Compan     |                                                    |                      |            |           |
|-------------------|-----------|-------------------------|----------------------------------------------------|----------------------|------------|-----------|
| VWDC              | Dashboard | Purchasing <del>-</del> | Administrat                                        | tion <del>+</del> Re | eports 🗸 🛛 | Resources |
| Vines             | d Dalata  |                         | Winery Pro<br>Manage Us<br>Products<br>Sales Histo | ofile<br>sers<br>ory | Cobble     | er Moi    |
| Vintage           |           | Name                    |                                                    | Varietal             |            | Avail     |
| Vintage <b>11</b> |           | Name 🕇                  |                                                    | Varietal 🔱           |            | Availab   |
| 2010              |           | 2010 Petit Ver          | dot                                                |                      |            | 2499      |

- 3. Click on Add Discount.
- 4. Enter quantity discount information and select active.

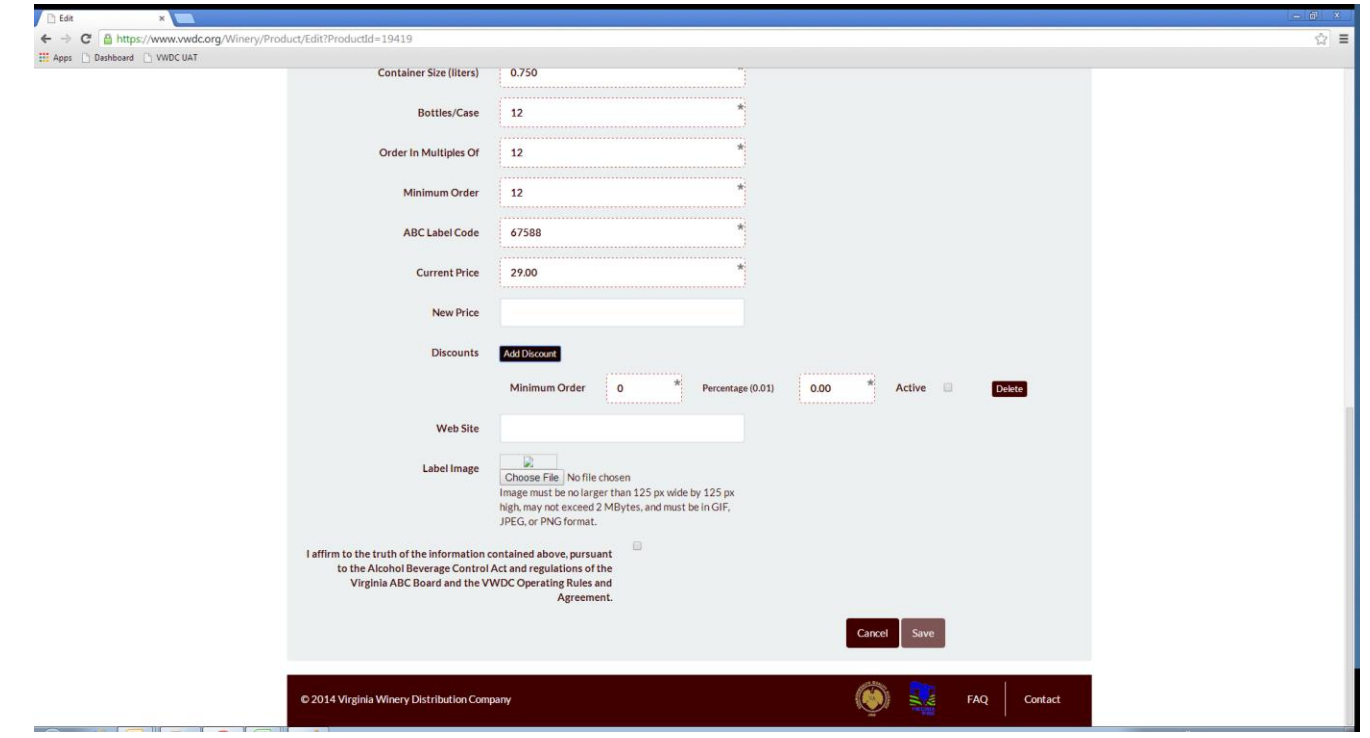

5. Click on the "I affirm" box and select Save.

## For mixed cases, how would the discounts work?

If a winery wanted to give a 10% discount on mixed cases of 6 different products (either all the same price or different prices) and a case for each product was 12 bottles, they could setup a discount rule that would apply a 10% discount to 6 bottles or more for each of the 6 products. Doing so would artificially create an order level discount of 10% when those products were ordered together as mixed cases.

#### For any product, if a retailer 3 cases the discounts should be 10%?

If a winery wanted to execute the scenario above, they could setup a discount rule that would apply a 10% discount to 12 bottles or more for each of 3 products. Doing so would artificially create an order level discount of 10% when those products were ordered together.

#### How do the tier discounts work?

The scenario below shows a winery with tiered discount rules for a product valued at \$10: 10 bottles .10 Discount = 9 bottles or less would still pay \$10 per bottle, 10 bottles to 19 bottles would be at a 10% discount 20 bottles .20 Discount = 20 bottles to 29 bottles would get a 20% discount 30 bottles .30 Discount = 30 bottles to 49 bottles would get a 30% discount

50 bottles .50 Discount = 50 bottles or more (infinity) would get a 50% discount.

## To register a new licensee account

1. To add the new account, log out of your account

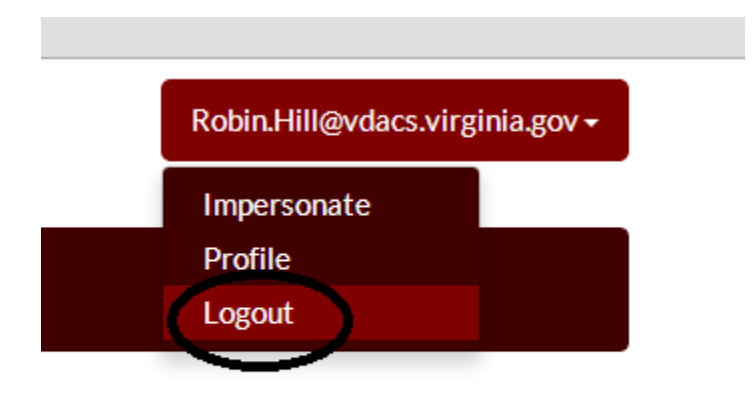

2. Go to the homepage, and select Register. Register the account as a licensee. Enter all required account information. Required information has an \* in the field.

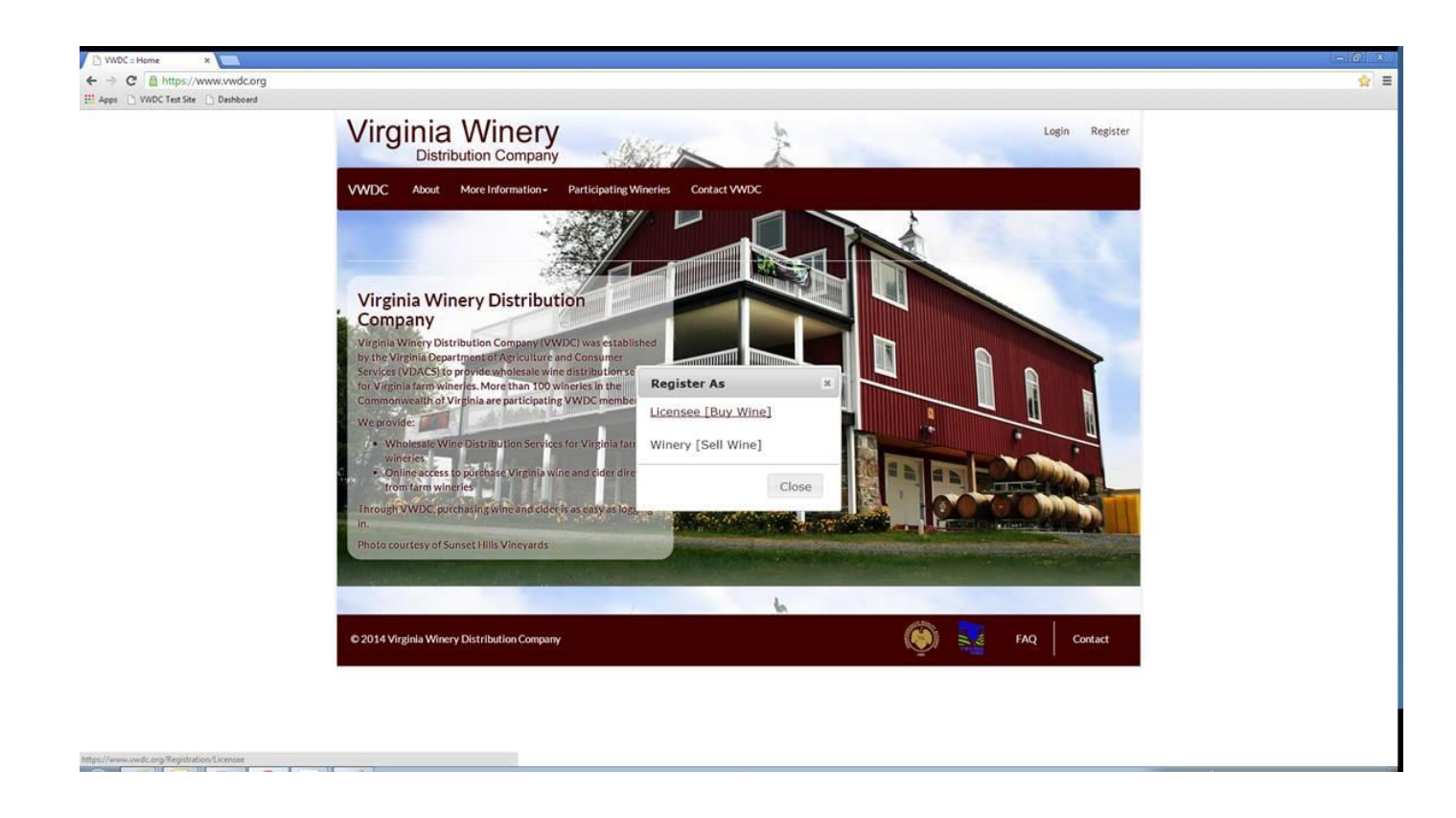

3. Enter all required account information. Required information has an \* in the field.

| 🗅 VWDC :: Licensee Registra 🗙 🦲         |                               |                  |  | - 67 × |
|-----------------------------------------|-------------------------------|------------------|--|--------|
| ← → C 🔒 https://www.vwdc.org/Registrati | tion/Licensee                 |                  |  | ☆ ≡    |
| Apps 🗅 Dashboard 🕒 VWDC UAT             |                               |                  |  |        |
|                                         | VWDC About More Information - |                  |  |        |
|                                         |                               |                  |  |        |
|                                         | Desister a Lisensee           |                  |  |        |
|                                         | Register a Licensee           |                  |  |        |
|                                         |                               |                  |  |        |
|                                         | Licensee Information          |                  |  |        |
|                                         | Operation Name                | *                |  |        |
|                                         | Operation Name                |                  |  |        |
|                                         | ABC License #                 | *                |  |        |
|                                         |                               |                  |  |        |
|                                         | Tax Number                    |                  |  |        |
|                                         |                               |                  |  |        |
|                                         | License Type                  | - License Type - |  |        |
|                                         | Address 1                     | *                |  |        |
|                                         | Address 1                     |                  |  |        |
|                                         | Address 2                     |                  |  |        |
|                                         |                               |                  |  |        |
|                                         | City                          | *                |  |        |
|                                         |                               |                  |  |        |
|                                         | County                        | - County -       |  |        |
|                                         | Zin Code                      | *                |  |        |
|                                         |                               |                  |  |        |
|                                         | Phone Number                  | *                |  |        |
|                                         |                               |                  |  |        |
|                                         | Fax Number                    |                  |  |        |
|                                         |                               |                  |  |        |
|                                         | Toll Free Number              |                  |  |        |
|                                         | Web Site                      |                  |  |        |
|                                         |                               |                  |  |        |

## To update deliver counties

1. Administration>Winery Profile

# any

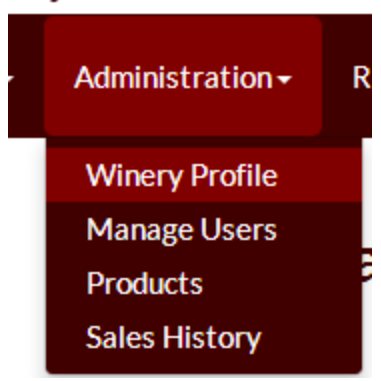

2. Select add all and deselect counties you do not deliver to or select only the counties you deliver to from the list. Click on the check box next to the affirmation statement and click save.

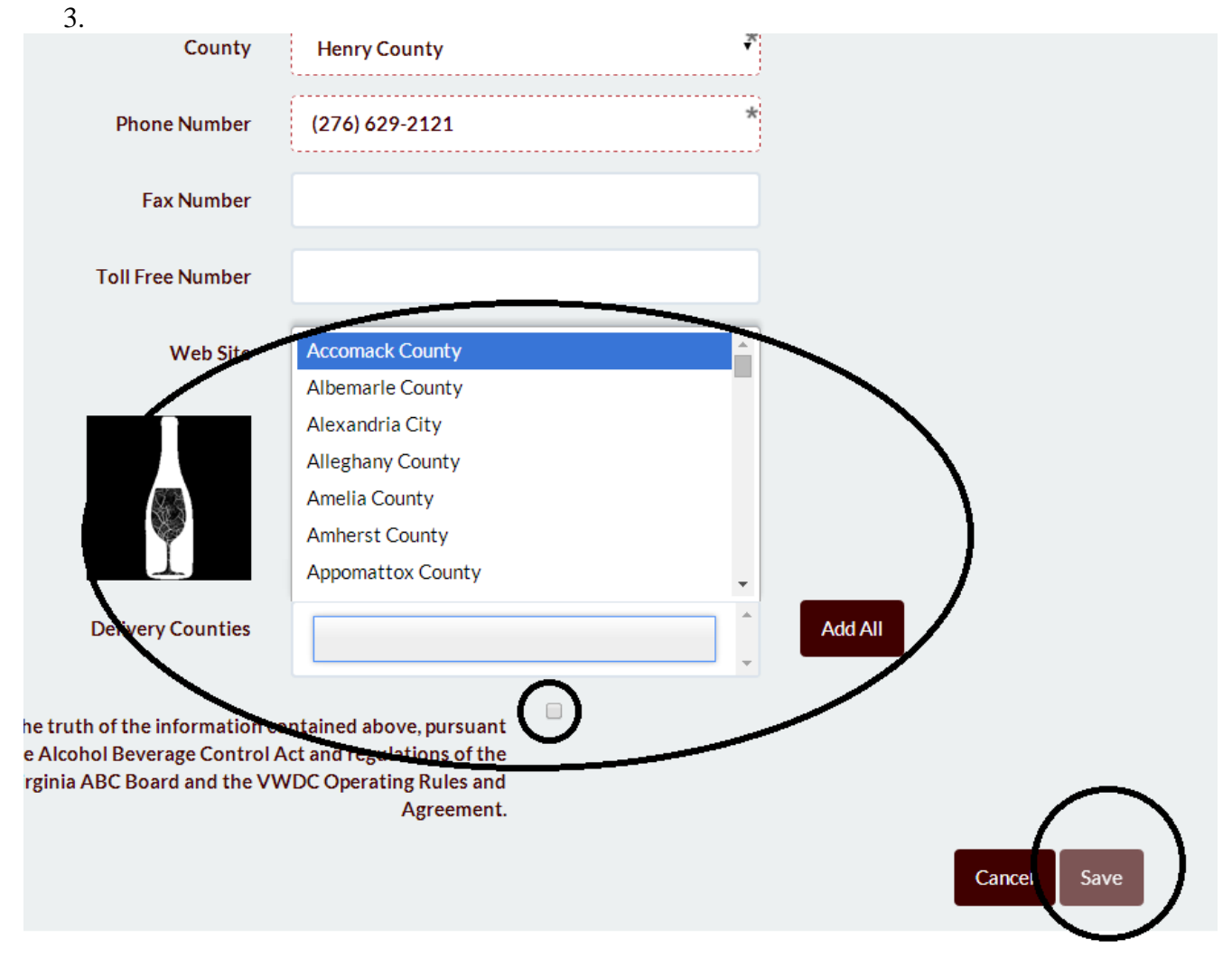